## 6) 有資格者名簿の閲覧

宮崎市で認定されている建設工事・コンサルに関する有資格者名簿を公開しています。50 音検 索だけでなく、格付けによる検索もできます。商号又名称等、変更届けを提出された場合、随時 最新化され、公開されます。

◆ 処理の流れ

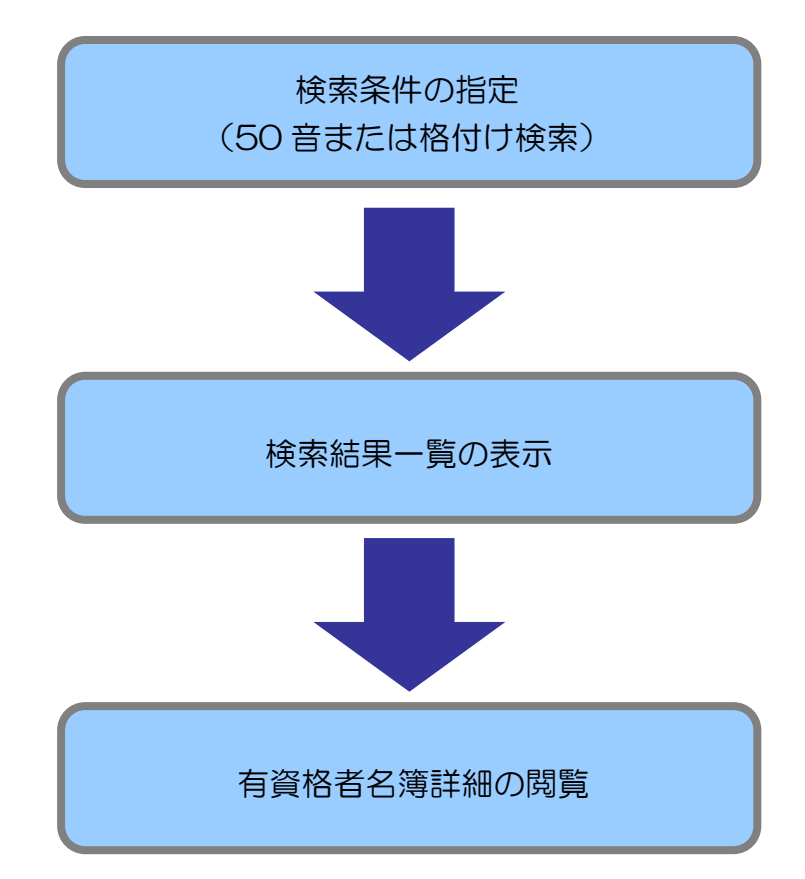

## ◆ 操作手順【有資格者名簿の検索】

1. [有資格者名簿]タブをクリックして有資格者名簿検索画面を表示します。 自治体を選択し、調達区分(工事・経常JV・コンサル)を選択します。

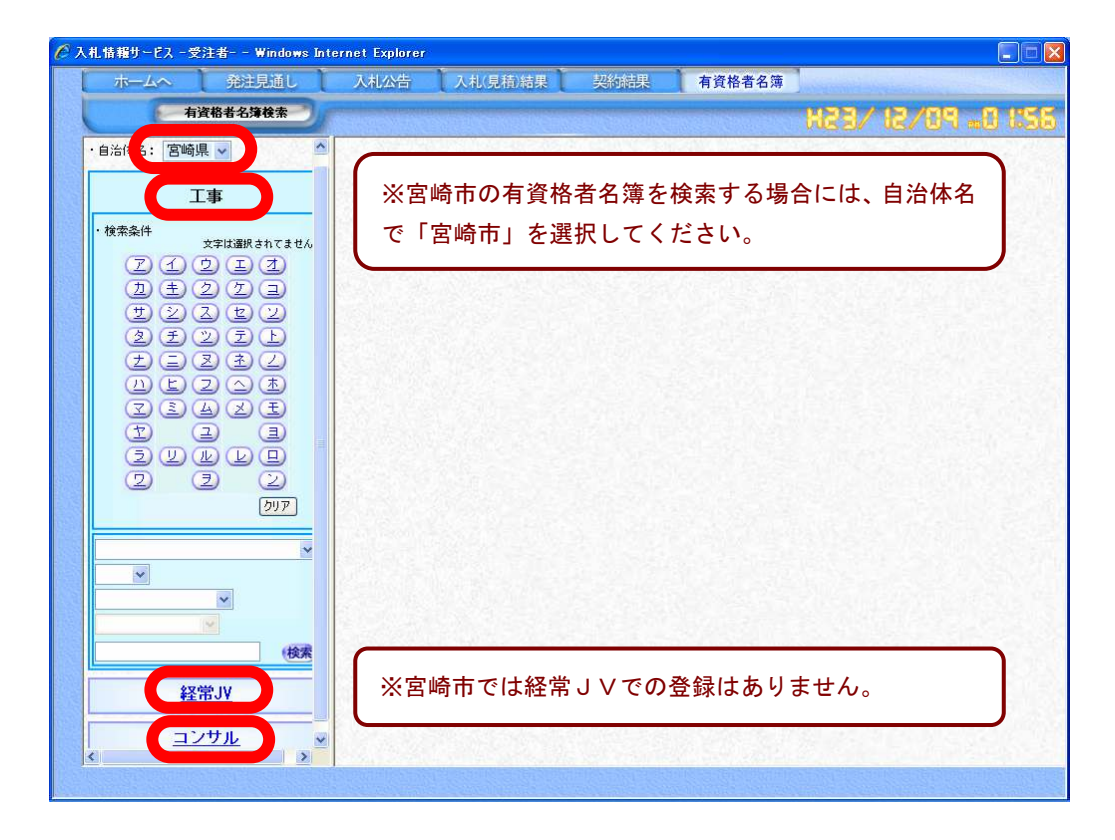

2.【50 音検索】で、検索する業者名の頭文字をクリックします。

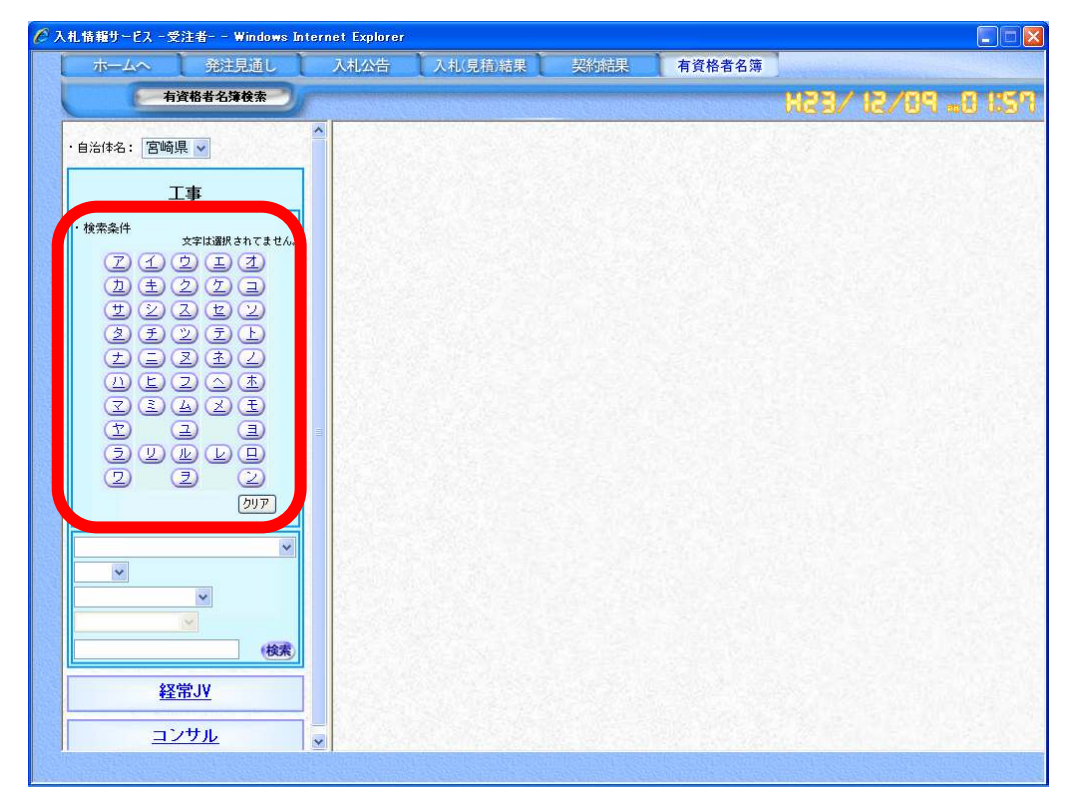

3. 有資格者名簿一覧画面が表示されます。(50 音検索の場合)
有資格者名簿詳細を閲覧する場合は、商号または名称をクリックします。

| ホームへ 発注見通し                | 入札公告     | 入札(見積)結果 契約     | 站果 有诊              | <b>授格者名簿</b>   |              |
|---------------------------|----------|-----------------|--------------------|----------------|--------------|
| 有資格者名簿検索                  |          |                 | un ellikisisseelli | 183/18         | 50. PO       |
| ・自治体名: 宮崎県 🗸              | 検索条件     | :調達区分「工事」、 !    | 50音「フ」、 に          | 合致した結果を 2 件表示  | していま         |
| Т#                        | 9.       |                 |                    |                |              |
| ・検索条件                     | No許可番    | <b>号 商品又は多称</b> | 代表者氏名              | 所在地            | 電話番号         |
| 選択文字は 7 です。               | 1 999999 | (株) 富士通建設       | 富士通 太郎             | 宮崎市〇〇〇999-1    | 0985-99-9999 |
|                           | 2 999998 | 曲工週小ーム (林)      | 富士通 花子             | 宮崎市〇〇町〇〇9999-9 | 0985-99-9998 |
|                           |          |                 |                    |                |              |
| ×<br>×                    |          |                 |                    |                |              |
| (検索)                      |          |                 |                    |                |              |
| <u>後</u> 余<br><u>経常JV</u> |          |                 |                    |                |              |

4. 有資格者名簿の詳細画面が表示されます。(50音検索の場合)

| 許可番号                                        | 商号又は名称                                                                                                    | 調達区分                                                 | 認定業種                             | 格付  |
|---------------------------------------------|----------------------------------------------------------------------------------------------------|------------------------------------------------------|----------------------------------|-----|
| 999999                                      | (株)富士通建設                                                                                                    | 工事                                                   | 土木→式工事<br>とび・土工・コンクリート工事<br>は装工事 | C   |
|                                             | ∲ 印刷                                                                                                    | I                                                    | ▶ 閉じる                            |     |
|                                             |                                                                                                    |                                                      |                                  |     |
|                                             |                                                                                                    |                                                      |                                  |     |
| olus Oi                                     | ne                                                                                                    |                                                      |                                  |     |
| olus Oi<br>音検索の                             | ne<br>D頭文字のクリア                                                                                                    |                                                      |                                  |     |
| olus Or<br>音検索の                             | ne<br>D頭文字のクリア                                                                                                    | <u>〔0 辛検索で</u> 漢                                     | 報日た商文字を                          | 主流也 |
| olus Or<br>音検索の<br>[クリア                     | ne<br>D頭文字のクリア<br>P]をクリックすると、S                                                                                                    | 50 音検索で選                                             | 【択した頭文字を                         | 未選択 |
| <b>olus O</b><br><b>音検索の</b><br>[クリア<br>の状態 | ne<br>の頭文字のクリア<br>P]をクリックすると、5<br>にできます。                                                                                                    | 50 音検索で選                                             | 【択した頭文字を                         | 未選択 |
| <b>olus O</b><br>音検索の<br>[クリア<br>の状態        | ne<br>の頭文字のクリア<br>P]をクリックすると、<br>にできます。<br>「####<br>(2 ①<br>(2 ①<br>(2 ①<br>(2 ①<br>(2 ①<br>(2 ①<br>(2 ①<br>(2 ①<br>(2 ①<br>(2 ①<br>(2 ①<br>(2 ① | 50 音検索で選<br>*######t # 4.<br>2 上 2<br>2 丁 2<br>3 丁 2 | 【択した頭文字を                         | 未選択 |

207

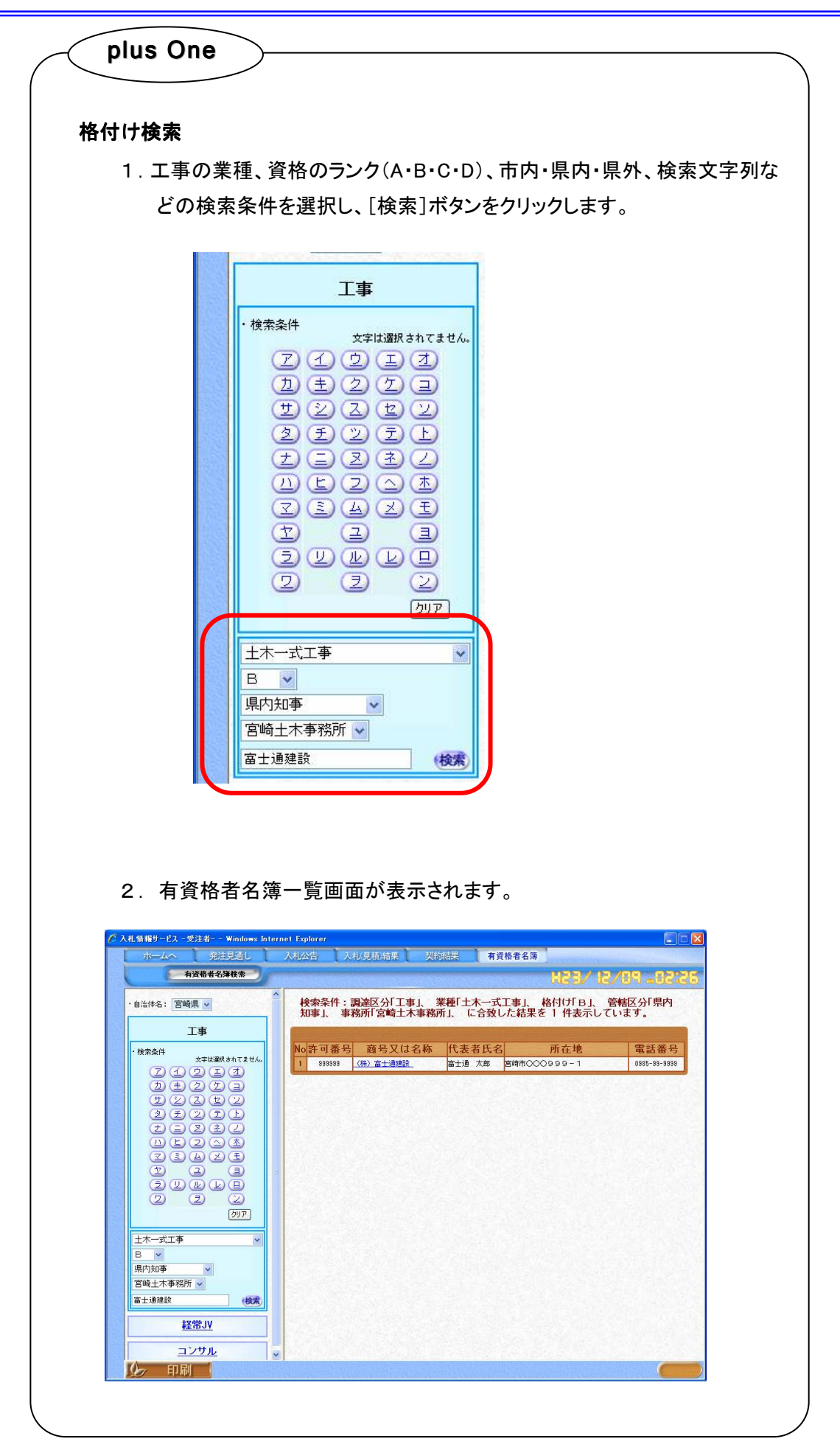

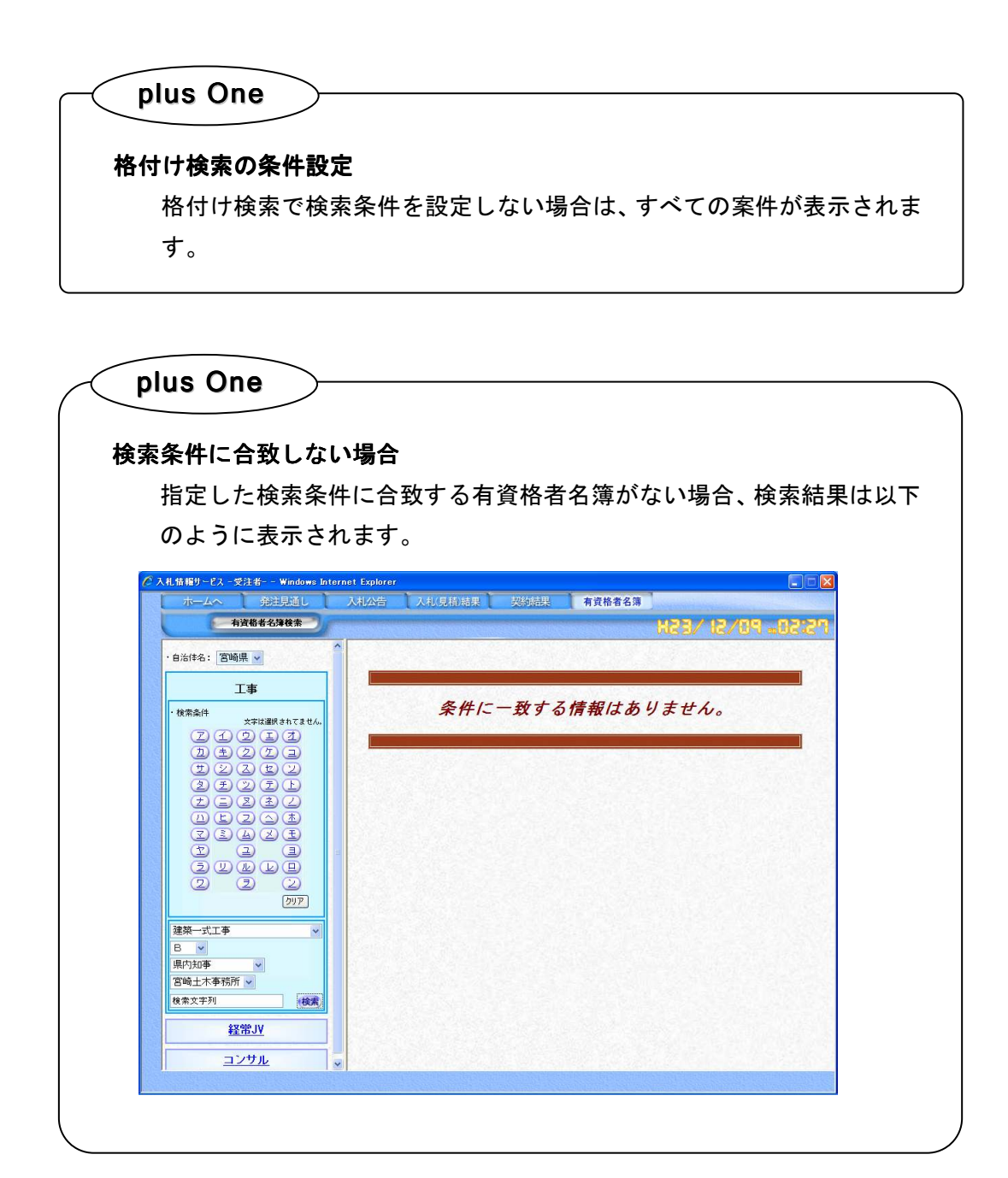